| Infinite Campus    |                |           |         |  |
|--------------------|----------------|-----------|---------|--|
| Home               | Food Service   |           |         |  |
| Calendar           | ACCOUNT NAME   | ACCOUNT # | BALANCE |  |
| Assignments        | Family Account | 1383      | \$17.96 |  |
| Grades             | Day            |           |         |  |
| Grade Book Updates | ray            |           |         |  |
| Attendance         |                |           |         |  |
| Schedule           |                |           |         |  |
| Food Service       |                |           |         |  |
| Fees               |                |           |         |  |
| Documents          |                |           |         |  |
| Message Center     |                |           |         |  |
| Discussions        |                |           |         |  |
| More               |                |           |         |  |

## Click on Food Service on Left hand side then click on My accounts on the right-hand side.

## Next Select Recurring Payments.

| ne              | Back   Manage Accounts |   |                    |
|-----------------|------------------------|---|--------------------|
| endar           |                        |   |                    |
| ignments        | Payment Methods        | > | 0<br>Items in Cart |
| des             | Payment History        | > | \$0.00             |
| de Book Updates | Recurring Payments     |   | My Cart            |
| endance         | Optional Payments      | > | My Accounts        |
| edule           |                        |   |                    |
| d Service       |                        |   |                    |

Click on Family Food Service. Then add your information. I recommend selecting Low Balance then selecting a start and end date. I've set mine through the end of next school year.

Select Low Balance amount. I recommend \$5 per person on the account. Example 3 kids \$15. Select Payment amount. This is the amount that will be pulled each time this triggers. Then click SAVE

| 🔛 Apps 😋 Google 🆓 ABCyal Lear                                                                                                    | rning 🔄 Work Websites 👔 IDOL Portal 🚺                       | My Campus 👩 Total Access | ImeClock | Work Calendar 🛛 📲 Wester                                                                                                    | m Dubuqi       | ue 🤛 Frontline -                         | Sign In  | >> |
|----------------------------------------------------------------------------------------------------|-------------------------------------------------------------|--------------------------|----------|----------------------------------------------------------------------------------------------------|----------------|------------------------------------------|----------|----|
|                                                                                                    |                                                             |                          |          |                                                                                                    |                |                                          | <b>#</b> | -  |
| Home                                                                                                    | < Back   Recurring Payments                                 |                          |          | Recurring Paymen<br>Family Food Service                                                                                                    | t              |                                          |          |    |
| Home<br>Calendar<br>Assignments<br>Grade Took Updates<br>Attendance<br>Schedule<br>Food Stervice<br>Foes<br>Documents<br>Message Center<br>Discussions<br>More | Back   Recurring Payments      TYPE     Family Food Service | PREQUENCY                |          | Recurring Paymen<br>Frequency<br>Weekly<br>Monthly (1st and<br>Monthly<br>Curried Balance<br>Hart Date *<br>Low Balance Amount *<br>Payment Method<br>Mothy<br>Add Payment Method<br>Email Address for Receipt<br>Kylegansen@yahoo.com | t<br>Isth of M | Month) End Date * Payment Amount * S0.00 | 102      |    |
|                                                                                                    |                                                             |                          |          |                                                                                                    |                |                                          |          |    |
|                                                                                                    |                                                             |                          |          | Save                                                                                                    |                | Cance                                    | 4        |    |